## 登園・降園時の iPad への打刻について

\*登園されましたら、保育園玄関に設置されているタブレット端末(iPad)に、 登園の打刻をお願いいたします。

玄関に2台のiPadが設置されていますので、どちらかをお使いください。 【使用方法】

① クラス名からご自分のお子様のお名前を選択しクリックします。

②黄色い「登園」をクリックします。

③赤色の「登園」をクリックします。

その際、ご兄弟、ご姉妹のお子様をまとめて登園にできますので

クラスごとにクリックしなくて結構です。

どちらかのお子様のみが登園の場合は、「兄弟をまとめて」のチェックを外してください。

お迎えの際も、使用方法は同様です。「降園」をクリックしてください。

- まず玄関にお立ち寄りいただいて、打刻をお願いいたします。
- \*登園・降園を時刻管理し、保育時間を超過した場合のご請求に利用しており ますので、ご協力をお願いいたします。

ご利用方法が不明の場合は、お気軽に職員にお尋ねください。

れんらくアプリにご登録ください

\*れんらくアプリを専用の登録用紙から QR コードを読み込んで

登録をされますと、欠席・遅刻の連絡ができます。

スマートフォンに対応しております。

前日より欠席・遅刻を連絡できますので、当日朝のお忙しい中、保育園にお電話をしていただくこともなくなります。

- (欠席・遅刻をされる際の当日のご連絡は、午前9時までにお願いいたします。 9時を過ぎた場合はお電話をお願いします)
- \*れんらくアプリでは、欠席・遅刻のご連絡以外に、保育園の行事のご案内、 急な行事の変更(例:運動会の雨天延期)、緊急災害時の情報の提供などに 利用し、配信いたします。
- \*れんらくアプリの登録用紙は、ご登録の際にお渡しします。 機種変更、アドレス変更の際に必要になりますので、紛失しないように ご家庭で保管してください。